Job Aid

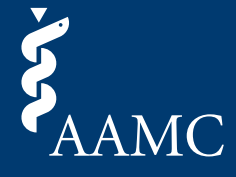

This job aid demonstrates how to submit a letter from the AAMC Letter Writer Portal dashboard.

Navigate to the <u>AAMC Letter Writer Portal</u>. If you already have an AAMC Account, proceed to sign in. If you don't yet have an account, select *Create Account* and follow the prompts. Note, you must verify your AAMC Account email address before you will be allowed to continue.

| <b>Š</b> AAMC                                                           |                                                                                                    |
|-------------------------------------------------------------------------|----------------------------------------------------------------------------------------------------|
| Sign In<br>*User Name<br>aamcguest<br>*Password                         | Don't have an account?<br>Register for an AAMC account to begin<br>accessing products and services.                                                                                |
| SIGN IN<br>FORGOT YOUR USERNAME?<br>FORGOT YOUR PASSWORD?<br>NEED HELP? |                                                                                                    |
| Copyright © AAMC 2025   655 K Street, NW, Suite 100, Washing            | ton, DC, 20001-2399   <u>Contact Us</u>   <u>Follow Us</u>   <u>Supported Browsers</u>   <u>Web Accessibility</u>   <u>AAMC Terms and</u><br><u>Conditions   Privacy.Statement</u> |

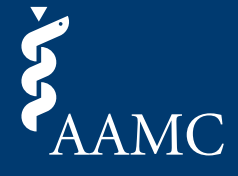

2 Find the appropriate request on the *Pending* tab of the dashboard and select the *Upload Letter* button which will take you to the upload page.

|                                                                      |                                                               |                                                                |                              | Autho                       | r Name AN       |
|----------------------------------------------------------------------|---------------------------------------------------------------|----------------------------------------------------------------|------------------------------|-----------------------------|-----------------|
| AAMC Letter Writer Portal                                            |                                                               |                                                                |                              | My Requests                 | Contact Us      |
| My Requests<br>Pending Completed                                     |                                                               |                                                                |                              | ADD REQ                     | JEST            |
| Q Search                                                             |                                                               |                                                                |                              |                             |                 |
| Applicant <b>↓↑</b><br>Q. Search Applicant                           | Letter Type <b>↓↑</b><br>Q Search Letter Tyr                  | Request Date 1                                                 | Status Select Stat           | Action                      |                 |
| Name, Applicant<br>AAMC ID: 21536199<br>Request ID: N6M6-JDFQ7-TGQWJ | Letter Packet                                                 | Mar 20, 2025                                                   | Pending                      | UPLOAD LETTER               |                 |
| Total Items: 1                                                       |                                                               |                                                                | Items per p                  | age: 10 🔹 Page              | 1 of 1          |
| Copyright © AAMC 2025   655 K Street, NW, Suite 100, Was             | Letter Writer P<br>hington, DC, 20001-2399   <u>Contact L</u> | ortal Terms & Conditions<br>Is   Follow Us   Supported Browsei | rs   Web Accessibility   AAM | C Terms and Conditions   Pr | ivacy Statement |

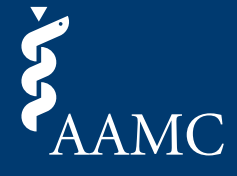

3 Double check the applicant information displayed is correct and proceed with uploading a file. Select *Continue* after the file has been uploaded.

|                                          |                                   |                                                               |                             | Autho       | r Name |
|------------------------------------------|-----------------------------------|---------------------------------------------------------------|-----------------------------|-------------|--------|
| C Letter Writer Portal                   |                                   |                                                               |                             | My Requests | Cont   |
| Unload File                              |                                   | wiew/Submit                                                   | Confirmation                |             |        |
| o opioau rite                            | O Pre                             | sview/ Submit                                                 | 0 commination               |             |        |
| Fulfill request                          | for Applicant N                   | ame                                                           |                             |             |        |
| r unin r oquoot                          | ror Approant n                    | amo                                                           |                             |             |        |
| Please review the informati              | ion below prior to submitting yo  | ur letter.                                                    |                             |             |        |
| For more information about               | t writing and formatting your let | tter, please refer to the <u>AMCAS Lette</u>                  | r Writing Guide.            |             |        |
| Request Inform                           | ation                             |                                                               |                             |             |        |
| Requestor Name:                          | Applicant Name                    | AAMC Service:                                                 | AMCAS Program               |             |        |
| Requestor AAMC ID:                       | 21536199                          | Letter Type:                                                  | Letter Packet               |             |        |
| Requestor Email:                         | dens-the-fighters org             |                                                               |                             |             |        |
| Requestor Phone Number:                  | +1 (123) 456-7890                 |                                                               |                             |             |        |
| Authon Information                       | tion                              |                                                               |                             |             |        |
| Author Informa                           |                                   |                                                               |                             |             |        |
| Author Name:                             | Author Name                       | -                                                             |                             |             |        |
|                                          |                                   | -                                                             |                             |             |        |
| Upload an Attach                         | ment                              |                                                               |                             |             |        |
| <ul> <li>Letters should be on</li> </ul> | official letterhead               |                                                               |                             |             |        |
| Letters should conta                     | ain the primary author's signatu  | re                                                            |                             |             |        |
|                                          |                                   | <u>↑</u>                                                      |                             |             |        |
|                                          |                                   | Click or drag file to upload<br>Single file upload, 5 MB size |                             |             |        |
|                                          |                                   | Only doc, docx and pdf files.                                 |                             |             |        |
| File                                     | name must only include letters,   | numbers, spaces, and the following s                          | special characters: ( ) { } | 1           |        |
|                                          |                                   |                                                               |                             |             |        |
|                                          |                                   |                                                               |                             | CONT        | INUE   |
|                                          |                                   |                                                               |                             |             | -      |
|                                          |                                   |                                                               |                             |             |        |
|                                          |                                   |                                                               |                             |             |        |
|                                          |                                   | etter Writer Portal Terms & Conditions                        |                             |             |        |

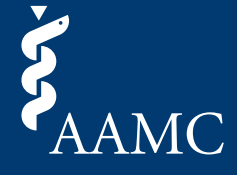

Preview the document to make sure everything is converted properly. If you need to make changes, select *Replace File*. If you are satisfied, select *Submit* to complete the upload process.

|                          |                                                                                                    |                                                                                                    |                                                                                                    |                                                                                                    |                    | Autho       | r Name (AN |
|--------------------------|----------------------------------------------------------------------------------------------------|----------------------------------------------------------------------------------------------------|----------------------------------------------------------------------------------------------------|----------------------------------------------------------------------------------------------------|--------------------|-------------|------------|
| AMC Letter Writer Portal |                                                                                                    |                                                                                                    |                                                                                                    |                                                                                                    |                    | My Requests | Contact U  |
| 🕑 Upload File            |                                                                                                    | Preview/Su                                                                                                    | ւbmit                                                                                                    |                                                                                                    | Confirmation       |             |            |
| 2                        |                                                                                                    | Sample_ta                                                                                                    | able_image_letterhea                                                                                                    | )                                                                                                    |                    |             | Q          |
|                          | 8/5/2024<br>Residency Program Di<br>Association of America<br>(555 K St, NW, Suite 11<br>Washington, DC 2000)<br>Greetings,<br>Lorem ipsum odor ame<br>aliquam pharetra. Mi fo<br>aliquam pharetra. Mi fo<br>and the state of the state of the<br>pretium loborite daple<br>facibus ornare; elit tor<br>Penatibus tempor elem<br>vivera rhoncus. Adipis<br>at suspendisse eu malee<br>Deate urabitur. Purus a<br><u>Elementum</u><br><u>vinar</u><br><u>nascetur turpis rutrum</u><br>Semper pharetra han eu<br>assectur tincidunt iacu<br>ullancorper laoreet. Sa<br>fringila? Morbi lacue of<br>Sincerely,<br>Jugaran Santa Santa Santa Santa Santa Santa Santa<br>Supportive Mentor, MI<br>AMC University Senta | rector<br>an Medical Colleges<br>00<br>1<br>et, consectetuer adipiscing<br>rugiat class enim phasellu<br>abitasse per eleifend. Fel<br>s quam. Tincidunt maxin<br>nam potenti mattis suscip<br>tor.<br>entum mi eros est eu. Ult<br>scing lectus volutpat sagii<br>suada neque maecenas eg<br>t natoque. Facilisis ferme<br>ulum pellentesque; justo i<br>asectur turpis rutrum soc<br>lastetur turpis rutrum soc<br>lastetur turpis rutrum soc<br>entus de lectus<br>egestas<br>iismod volutpat risus mae<br>is commodo. Sociosqu fl<br>cilt lobortis dorri nulla<br>egittis elementum adipisci<br>lictumst praesent aptent l<br>ool of Medicine | elit. Auctor consectetu<br>s; facilisi ipsum. Massa<br>is nostra preium ullam<br>nus tincidunt vitae fame<br>it eros vivamus ipsum li<br>amcorper lacinia habitar<br>tis pretium dictum lectu<br>estas. Vel pretium mace<br>num ad torfor a montes<br>arra egestas eros. Erat l<br>iorior<br>pretium<br>torior<br>pretium<br>cenas nostra inceptos. Ni<br>oncus vel mauris cubili<br>cli suscipit praesent. Vi<br>ng sociosqu non at plac<br>eo sed | r inceptos eleifend vel in<br>lectus taciti nulla<br>oroper pulvinari totror<br>s sed nascetur leo<br>tota. Morbi mi nullam<br>se facilisi commodo<br>s semper maccas. Mu<br>enas duis euismod<br>lectus ligula nutrum.<br>tetus ullamcorper tellus<br>tique at montes. | MC<br>p1-3399<br>h |             |            |

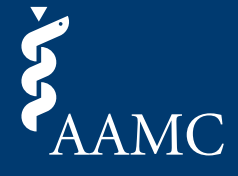

5 You will see an on-screen confirmation and receive a confirmation email. You will also have the option to navigate back to your request dashboard to view all pending and completed requests.

| Author Name AN                                                                                                    |                        |  |  |  |  |  |  |
|----------------------------------------------------------------------------------------------------|------------------------|--|--|--|--|--|--|
| AAMC Letter Writer Portal                                                                                                    | My Requests Contact Us |  |  |  |  |  |  |
| ♥ Upload File ♥ Preview/Submit                                                                                                    | Confirmation           |  |  |  |  |  |  |
| Your submission has been successfully completed.<br>Thank you for uploading a letter on behalf of Applicant Name! You will receive an email confirmation for Request ID<br>N6M6-JDFQ7-TGQWJ. |                        |  |  |  |  |  |  |
| VIEW REQUEST DASHBOARD                                                                                                    |                        |  |  |  |  |  |  |
| Letter Writer Portal Terms & Conditions                                                                                                    |                        |  |  |  |  |  |  |